## FAQ - Auto provisioning: Delete/remove handset examples

|                                                                                                    |                             |                    |                                   |                        |                           |                       | -                  |                 |
|----------------------------------------------------------------------------------------------------|-----------------------------|--------------------|-----------------------------------|------------------------|---------------------------|-----------------------|--------------------|-----------------|
| alid for:                                                                                                    | N610                        | N670               | N870                              | N870E                  | Embedded Integrator       | Virtual Integrator    |                    |                 |
| alid for N6                                                                                                    | 10 / N670                   | ) / N870 /         | N870E.                            |                        |                           |                       |                    |                 |
| ou can re                                                                                                    | emove a                     | n DEC1             | ۲ hands                           | et via the             | following procedures:     |                       |                    |                 |
| 1 Do                                                                                                    | loto oll k                  | andaat             | o outom                           | otioolly th            | ot are not in the provisi | oning file            |                    |                 |
| 2. De                                                                                                    | lete sing                   | gle hand           | s autom<br>dset(s)                | allcally li            | at are not in the provisi | oning ne.             |                    |                 |
| lany platf                                                                                                    | orms se                     | end com            | plete pr                          | ovisioning             | files. When an handse     | et is removed, they   | can not delete or  | ne handset but  |
| ust send a                                                                                                    | a new pr                    | ovisioni           | ing file t                        | hat have a             | all handsets. Handsets    | that are removed a    | re not in the prov | visioning file. |
| f you wan<br>provisionin                                                                                                    | t that the                  | e syster<br>neter. | n remov                           | ves every              | handset that is not in th | ne provisioning file, | you need to add    | the following   |
| Paramete                                                                                                    | r                           |                    |                                   |                        |                           |                       |                    |                 |
| <oper na<="" th=""><td>me="De</td><td>leteNot</td><td>Provisio</td><td>nedHS"/&gt;</td><td>This parameter mus</td><td>t be on top of the p</td><td>rovisioning file.</td><td></td></oper>                                                        | me="De                      | leteNot            | Provisio                          | nedHS"/>               | This parameter mus        | t be on top of the p  | rovisioning file.  |                 |
| 0.0                                                                                                    |                             |                    |                                   |                        |                           |                       |                    |                 |
| (i) Del                                                                                                    | ete all h                   | nandset            | ts that a                         | are not in             | the provisioning file     |                       |                    |                 |
| xml version="1.0" encoding="UTF-8"?<br><provisioning productid="e2" version="1.1"></provisioning>                                                                                                    |                             |                    |                                   |                        |                           |                       |                    |                 |
| <nv< th=""><td>m&gt;</td><td></td><td></td><td></td><td></td><td></td><td></td><td></td></nv<>                                                                                                    | m>                          |                    |                                   |                        |                           |                       |                    |                 |
| <oper name="DeleteNotProvisionedHS"></oper> <oper name="add_hs" value="029e74a599"> <param name="hs.RegStatus" value="ToReg"/> </oper>                                                                                                    |                             |                    |                                   |                        |                           |                       |                    |                 |
|                                                                                                    |                             |                    |                                   |                        |                           |                       |                    |                 |
| <op<br><pa<br><td>er name<br/>Iram nai<br/>Der&gt;</td><td>e="add_<br/>me="hs.</td><td>_hs" <mark>valı</mark><br/>.RegSta</td><td>ue="02b6<br/>tus" value</td><td>ec8aa5"&gt;<br/>e="ToReg"/&gt;</td><td></td><td></td><td></td></pa<br></op<br> | er name<br>Iram nai<br>Der> | e="add_<br>me="hs. | _hs" <mark>valı</mark><br>.RegSta | ue="02b6<br>tus" value | ec8aa5"><br>e="ToReg"/>   |                       |                    |                 |
| <td>vm&gt;</td> <td>ina&gt;</td> <td></td> <td></td> <td></td> <td></td> <td></td> <td></td>                                                                                                    | vm>                         | ina>               |                                   |                        |                           |                       |                    |                 |

Deleting one handset can be done using the following example:

The parameter must on on top of the provisioning file.

Delete single handset <?xml version="1.0" encoding="UTF-8"?> <provisioning version="1.1" productID="e2"> <nvm> <param name="hs.02b6ec8aa5.RegStatus" value="ToDeReg"/> <!-- Removes handset with IPUI 02b6ec8aa5 and all accounts settings. --> </nvm> </provisioning>

The above described procedures will de-register the DECT handset gracefully, this means:

- 1. DECT system checks if the DECT handset is connected
- If the DECT handset is connected, the handset registration is also removed before the registration in the base is removed. This causes that there will not be any ghosts handsets that try to connect.
- In the web-interface the handset entry is removed.
  If the DECT handset is not connected, the system will wait for maximum 24 hours if the handset connects again to the DECT system. If the handset connects, it will be removed like described at 2. If it does not connect, the DECT handset is removed in the system after maximum of 24 hours. (This can cause ghost handsets)

Form software 2.36 we have added a new option to delete handsets even if they are not registered or in range of the system.

- The system will first try to remove the handset gracefully
- If this is not possible, the handset is removed instantly.

## Delete single handset

<?xml version="1.0" encoding="UTF-8"?> <provisioning version="1.1" productID="e2">

<nvm>

<oper name="delete\_hs" value="02b6ec8aa5" />

<!-- Removes handset with IPUI 02b6ec8aa5 and all accounts settings.

In software 2.36 small letter for the IPUI must be used, we will change that also Capital letters are accepted.

S-->

</nvm> </provisioning>